## STEP-BY-STEP BALANCE GUIDE

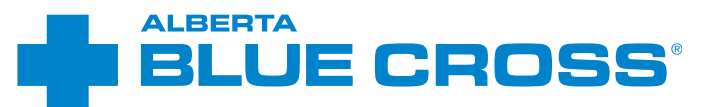

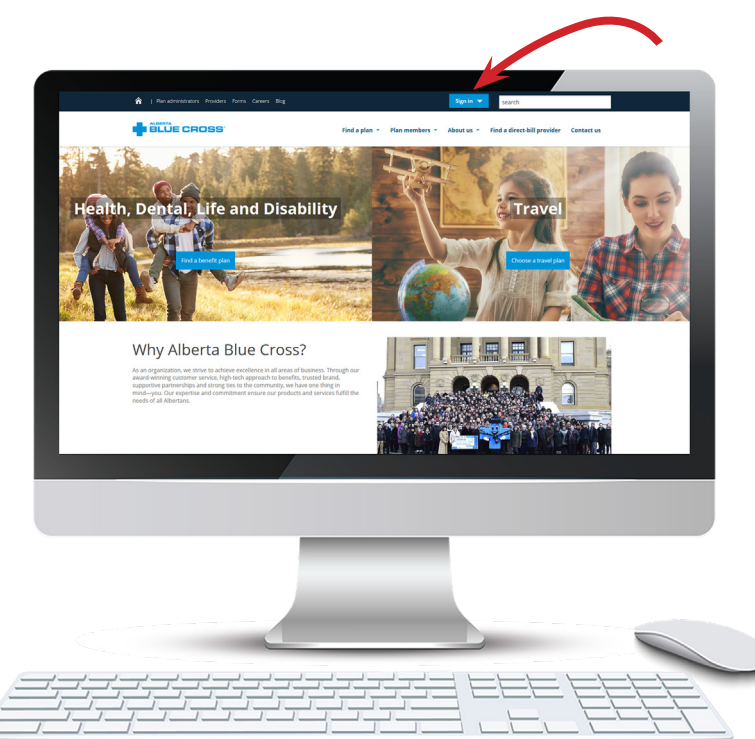

On the Alberta Blue Cross website (ab.bluecross.ca), click the "Sign in" button, that's located at the top of the page.

Enter your member login information—your login ID and password.

> If you are not registered for the member website, click "Not registered yet?" to set up your account. You will need the information from your Alberta Blue Cross card.

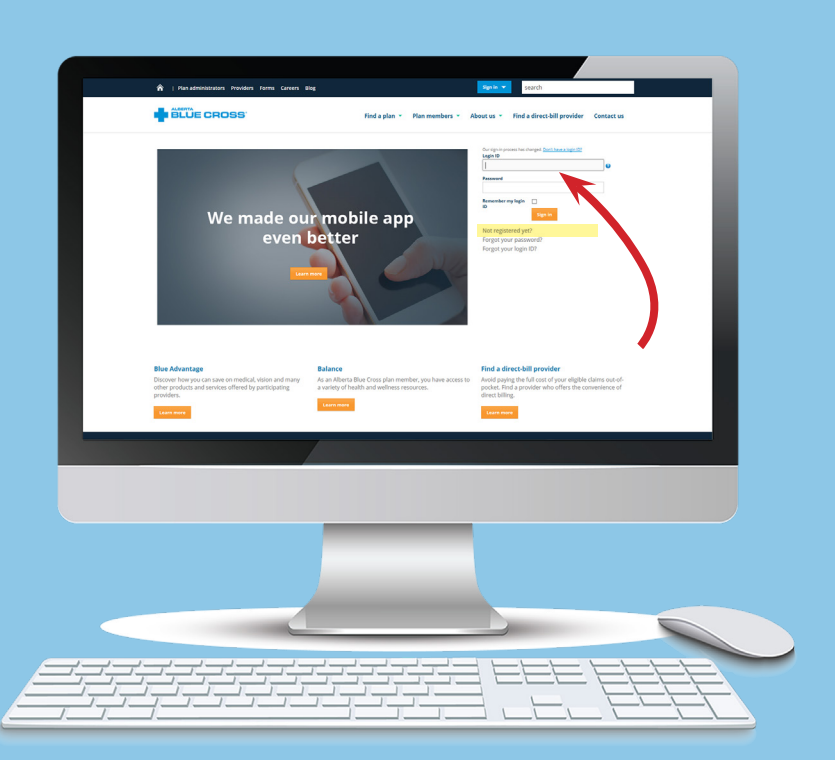

## STEP-BY-STEP BALANCE GUIDE

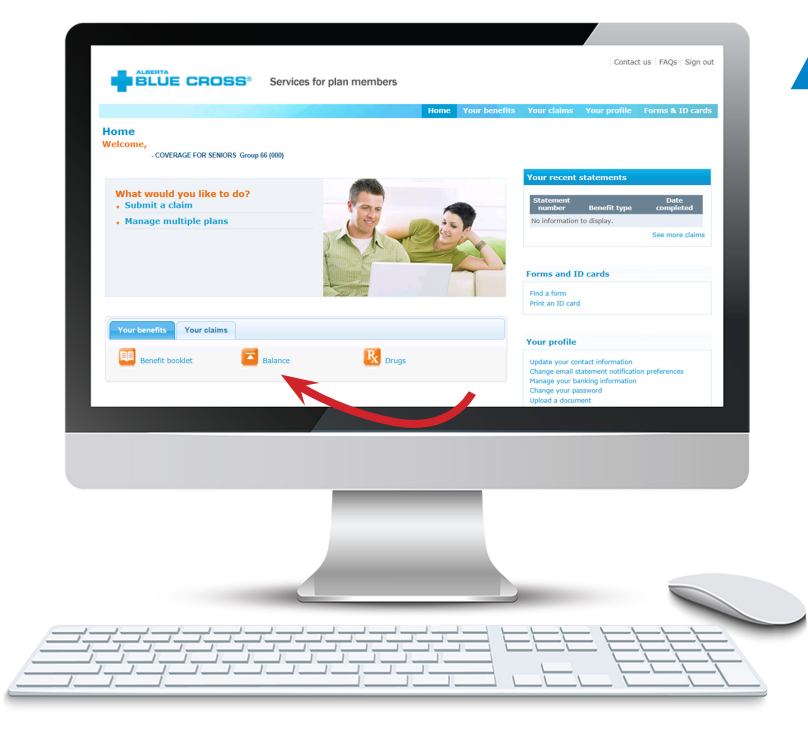

In the member website, click on "Balance" under the "Your benefits" tab.

A Balance will open in a new window.

Start with the **Health Risk Assessment** to get a snapshot of your overall health and a personalized plan to improve your health and wellness!

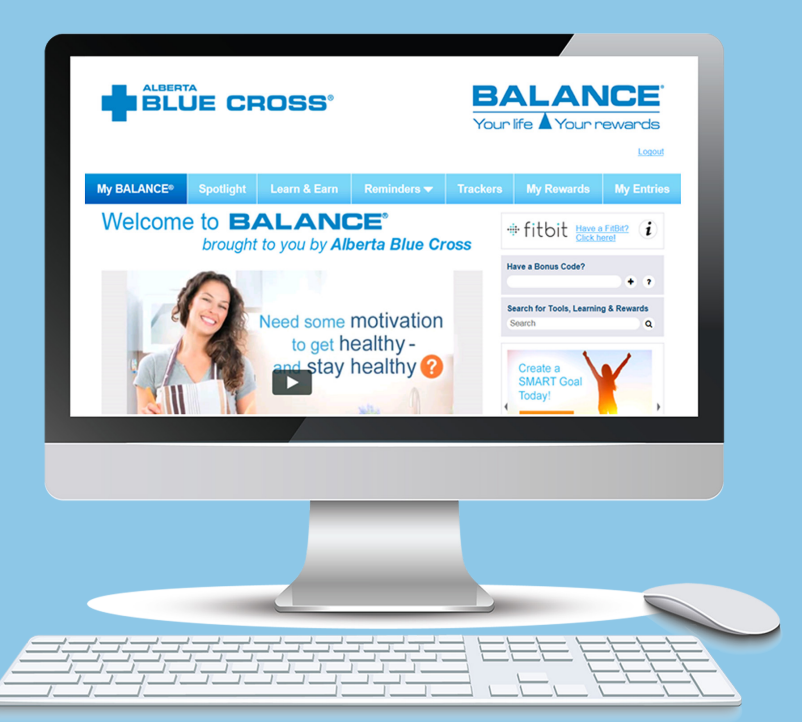

## For questions and comments, please contact wellness@ab.bluecross.ca

\*\*The Blue Cross symbol and name are registered marks of the Canadian Association of Blue Cross Plans, an association of independent Blue Cross plans. Licensed to ABC Benefits Corporation for use in operating the Alberta Blue Cross Plan. \*† Blue Shield is a registered trade-mark of the Blue Cross Blue Shield Association. ABC 83404 2018/08

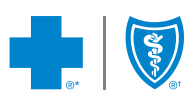